## Como construir um plano no MARKSFI

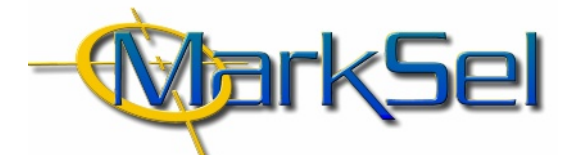

#### MARKSEL versão 4.1

O MARKSEL 4 é apoiado por diversa documentação de apoio que poderá auxiliá-lo a aproveitar ao máximo as suas capacidades: Manual do Utilizador, ficheiro de ajuda incluído no programa, e até "filmes" que pode correr no seu computador. Estes mostramlhe cada passo necessário para a criação de projectos, elaboração de rankings, optimização e avaliação de planos, tabulações de sócio-demográficas, etc.

No entanto, é provável que deseje, desde já, fazer uma pequena incursão pelo MARKSEL 4.

Prevendo essa expectativa, preparámos este exemplo ilustrado dos passos necessários para criar um projecto, seleccionar suportes no Ranking, optimizar e avaliar um plano. .....

#### 1. Seleccão do Estudo

1.1. Seleccionar o estudo "Bareme-Imprensa"

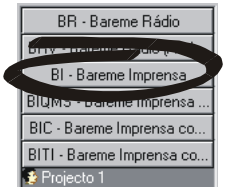

#### 2. Criação do Projecto

2.1. Criar um novo projecto

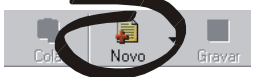

#### 2.2. Preencher os dados de base

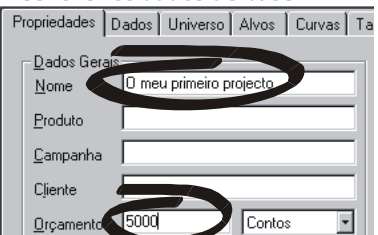

Neste ecrã deverá, no mínimo atribuir um nome ao projecto e definir o orçamento pretendido, tendo em conta a moeda seleccionada.

#### 2.3. Seleccionar os ficheiros de dados

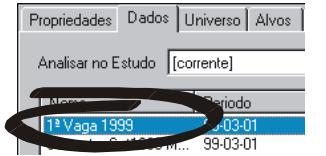

É necessário seleccionar um ou mais períodos.

Dado a necessidade de síntese, não são explorados todos os detalhes e capacidades disponíveis, mas apenas os imprescindíveis.

#### **Objectivo**:

Criar um plano de imprensa com as seguintes características:

- 10 títulos de maior rentabilidade • • optimização para o máximo de cobertura com
- máximo de 10 inserções por suporte
- orçamento de 5000 contos

#### 2.4. Seleccionar um alvo

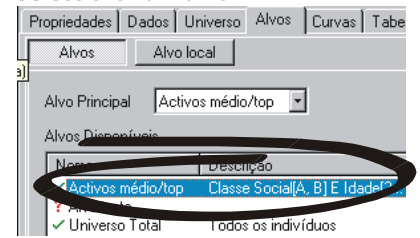

#### 2.5. Seleccionar uma tabela de publicidade Propriedades Dados Universo Alvos Curvas Tabelas

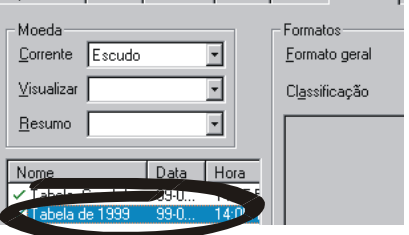

2.6. Seleccionar o formato deseiado

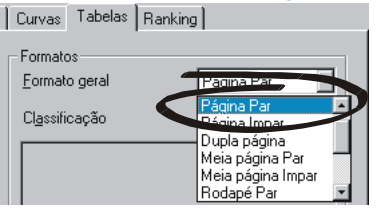

#### 2.7. Gravar o Projecto

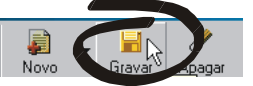

Após esta fase o projecto passa a estar disponível para qualquer das análises.

#### 3. Selecção dos suportes no Ranking

#### 3.1. Passar para o módulo de Ranking

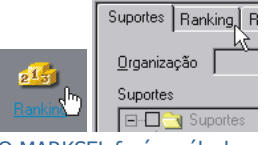

O MARKSEL fará o cálculo e apresentará a tabela de ranking, ordenada por ordem alfabética.

### 3.2. Ordenar por ordem de rentabilidade

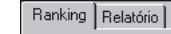

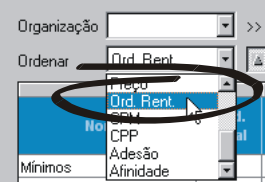

#### 3.3. Seleccionar os 10 primeiros

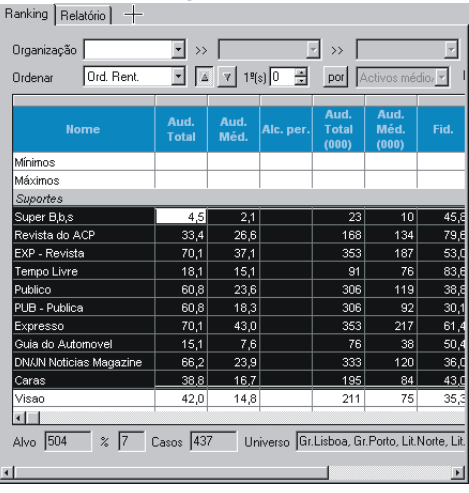

licar sobre o primeiro e depois, mantendo a tecla de <CTRL> pressionada, clicar sobre os restantes.

#### 3.4. Adicionar os suportes ao plano

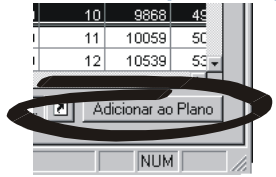

#### 4. Optimização

4.1. Passar para o módulo de Optimização

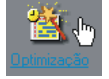

4.2. Definir o limite máximo de 10 inserções por suporte

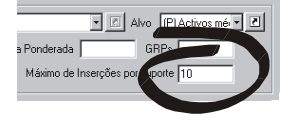

# 4.3. Optimizar

#### 4.4. Evolução

Durante as iterações, pode-se observar a evolução da cobertura e distribuição de contactos:

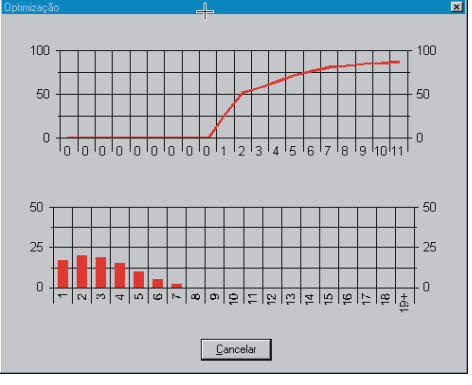

4.5. Transportar o resultado para a Avaliação

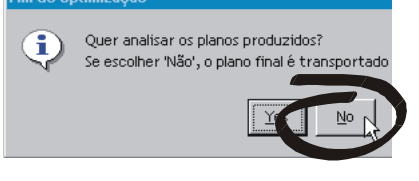

#### 5. Avaliação

#### 5.1. Visualizar resultados

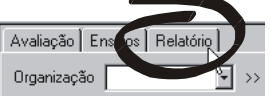

Ao clicar sobre o separador do ecrã de Relatório surge a primeira página do relatório da avaliação.

#### 5.2. Imprimir a avaliação

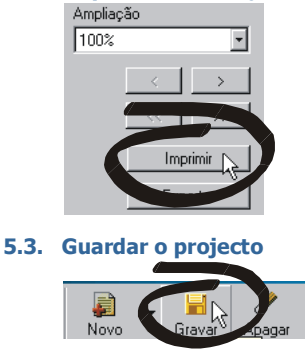

Este mesmo projecto pode ser trabalhado na **Avaliação**, tal como se podem ainda novas **Optimizações**, análises de **Demográficas**, **Duplicação**, etc. Podem também alterar-se quaisquer parâmetros (alvo, ficheiros de dados, inserir curvas de resposta, etc.). Encontrará informação mais detalhada no Manual do Utilizador ou clicando em "Ajuda" no menu do MARKSEL 4.

Sugerimos que visione os "filmes" de demonstração. Encontrá-los-á no seu menu de "Start/Programs/MARKSEL 4.0" (versão inglesa) ou "Iniciar/Programas/Marksel 4.0" (versão portuguesa).